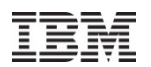

## Server Time Protocol Implementation Considerations for Single CPC configurations

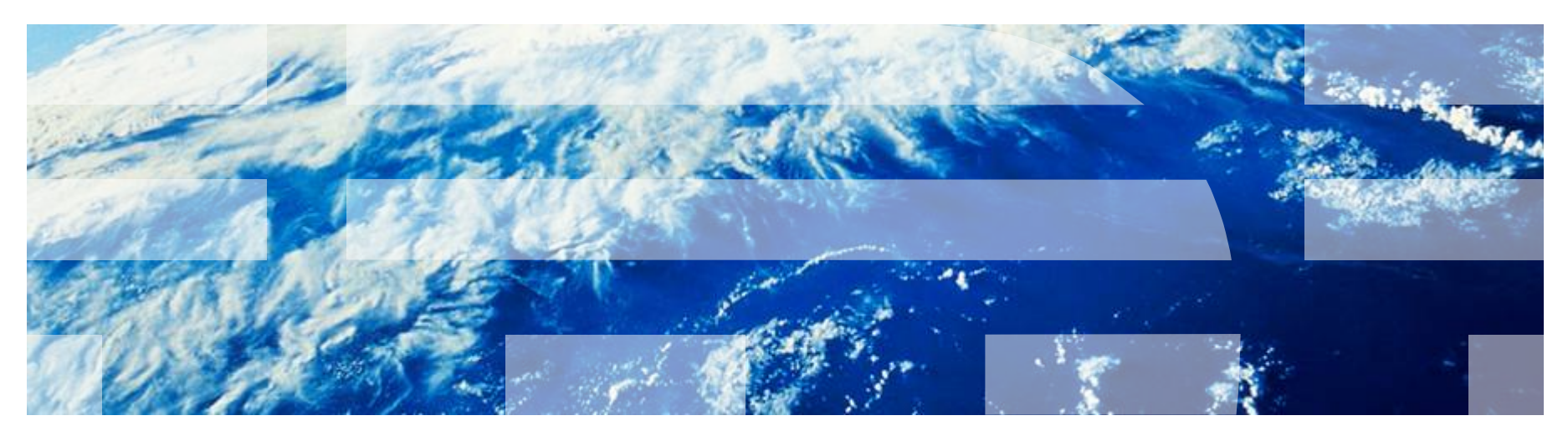

Michael Großmann STG Lab Services - Global Client Center, IBM Germany R&D Senior IT Specialist - System z

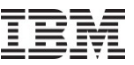

#### Disclaimer

- In this presentation the author has put together some information, when single CPC configurations implement STP
- This presentation is a for single CPC configurations
- Additional Reading Server Time Protocol Overview Presentation
  - ibm.com/support/techdocs/atsmastr.nsf/WebIndex/PRS2398
- Additional Reading Server Time Protocol Implementation Considerations – ibm.com/support/techdocs/atsmastr.nsf/WebIndex/PRS3845

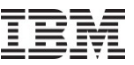

- STP General Overview
- Sysplex Time Task prior to configuring STP
- Planning and Configuring an External Time Source
  - Planning an ETS
  - Configure a NTP Server
- Configuring a STP-only CTN for Single CPC usage
  - Set CTN ID
  - Initialize the time
  - Assign CTN Roles
- Additional Information

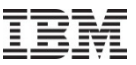

#### **STP** Overview

- Designed to provide the capability for multiple servers to maintain time synchronization with each other and form a Coordinated Timing Network (CTN)
  - CTN: a collection of servers that are time synchronized to a time value called Coordinated Server Time (CST)
- IBM Server-wide facility implemented in IBM® zEnterprise<sup>™</sup> EC12 (zEC12), IBM® zEnterprise<sup>™</sup> 196 (z196), IBM® zEnterprise<sup>™</sup> 114 (z114), IBM System z10<sup>™</sup>, IBM System z9<sup>™</sup>, IBM eServer<sup>™</sup> zSeries® 990 (z990), zSeries 890 (z890) Licensed Internal Code (LIC)
  - Single view of "time" to PR/SM<sup>™</sup>
  - PR/SM can virtualize this view of time to the individual logical partitions (LPARs)
- Message based time synchronization protocol
  - Similar to Network Time Protocol (NTP) an industry standard
  - Timekeeping information transmitted over Coupling Links supported by machine type.
    - ISC-3 links (Peer mode), ICB-3, ICB-4 and PSIFB links
  - NOT standard NTP

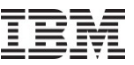

- STP General Overview
- Sysplex Time Task prior to configuring STP
- Planning and Configuring an External Time Source
  - Planning an ETS
  - Configure a NTP Server
- Configuring a STP-only CTN for Single CPC usage
  - Set CTN ID
  - Initialize the time
  - Assign CTN Roles
- Additional Information

#### HMC – System (Sysplex) Time Task prior to configuring STP HMC2: Hardware Management Console Workplace (Version 2.11.1) Hardware Management Console Manage Print Screen Files Help | Logoff System (Sysplex) Time for P001BC37 A System (Sysplex) Time for P001BC37 i i STP Timing Network STP ETS Network STP STP ETS Timing Network Configuration Configuration Status Configuration Configuration Network Configuration Configuration Status Current Network Configuration - Coordinated Server Time Configured at (UTC): g T Preferred time server (CPC) Time:07:57:33 Not configured • Date: 13.07.12 Backup time server (CPC) Not configured Arbiter - Offsets Not configured $\Box O$ nly allow the server(s) specified above to be in the CTN Leap second: 0 □Force configuration Total time (hours : minutes):0 : 00 - Current Time Server (CPC) ●Preferred time server (CPC) - Network OBackup time server (CPC) Timing network type: Unconfigured Coordinated timing network ID Coordinated timing network (CTN) ID: Initialize Time... Deconfigure Apply Refresh Cancel Help Refresh Cancel Help Tasks: P001BC37 🖼 🖬 🔋 3 CPC Details E Service Togale Lock System (Sysplex) Time Change Management Daily m inpuo output conneuration Anal Remote Customization Transmit Vital Product Data View Frame Layout Operational Customization Energy Management Monitor Status: Exceptions

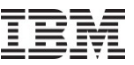

- STP General Overview
- Sysplex Time Task prior to configuring STP
- Planning and Configuring an External Time Source
  - Planning an ETS
  - Configure a NTP Server
- Configuring a STP-only CTN for Single CPC usage
  - Set CTN ID
  - Initialize the time
  - Assign CTN Roles
- Additional Information

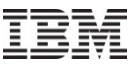

#### **External Time Source Options**

- Dial-out from HMC to time services (available on z196, z114, z10, z9, z990, z890)
  - NIST Automated Computer Time Service (ACTS)
  - NRC Canadian Time Service (CTS)
  - IEN Telephone Date Code (CTD)
  - Scheduling of periodic dial-outs to time services so that CST can be gradually steered to time provided by dial-out time service
  - Time accuracy +/- 100 ms of time provided by dial-out time service
  - Modem support not available on the zEC12 (Driver 12 HMC)
- NTP server (available on zEC12, z196, z114, z10 and z9)
  - Addresses the requirements of customers who want time accuracy across heterogeneous platforms (System z and non-System z)
  - Time accuracy +/- 100 ms of time provided by NTP server
- NTP server with Pulse per second (PPS) output (available on zEC12, z196, z114, z10 and z9)
  - Pulse per second (PPS) provides enhanced accuracy
    - ✓ 10 microseconds vs 100 milliseconds

## Network Time Protocol (NTP) client support

- Purpose of this function is to allow the same accurate time across an enterprise comprised of heterogeneous platforms
- Simple Network Time Protocol (SNTP) client support added to Support Element (SE) code of zEC12, z196, z114, z10 and z9 servers/CFs to enable interfacing with Network Time Protocol (NTP) servers
- NTP server becomes the single time source (External Time Source (ETS)) for STP, as well as other non-System z servers (UNIX®, Windows NT®, other) that have NTP clients
- Time reference for NTP server can be GPS, dial-out, DCF-77 etc.
- Accuracy is within +/- 100 ms of the time provided by an NTP Server
  - Actual time accuracy, relative to UTC, is dependent on how accurate the NTP server time is with respect to UTC.
- Only the Current Time Server (CTS) steers the time based on:
  - Timing information sent by Support Element (SE) code

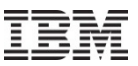

#### **NTP Server Planning**

- NTP/SNTP server can be :
  - An external device available from several vendors
  - NTP server on the HMC
  - A local workstation (example, UNIX, Linux, Windows) running the NTP/SNTP server code
    - HMC or workstation may use an internet NTP server for its time source
- NTP server should be directly connected to the SE LAN
  - SE LAN considered to be a private dedicated LAN
    - Isolated from the corporate and public networks
- NTP server on HMC addresses security concerns
  - Provides LAN isolation for SE NTP Client
  - The HMC has two LAN ports, physically isolated:
    - HMC/SE LAN used by NTP client code
    - Second LAN used by HMC to access an NTP time server to set its time

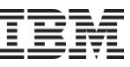

#### LAN Example 1 (NTP server available from vendors)

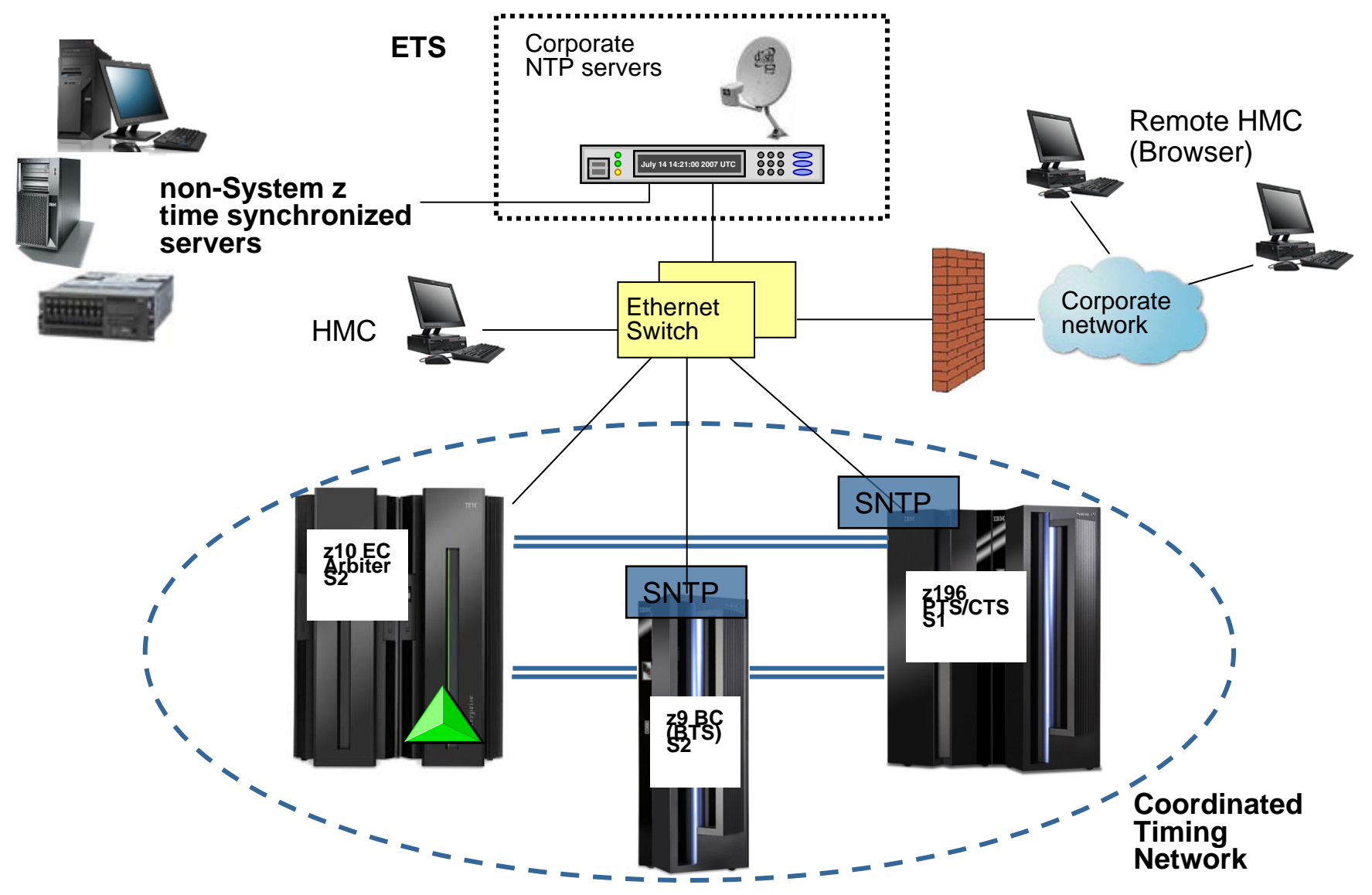

#### NTP Server as ETS (example 2 – HMC)

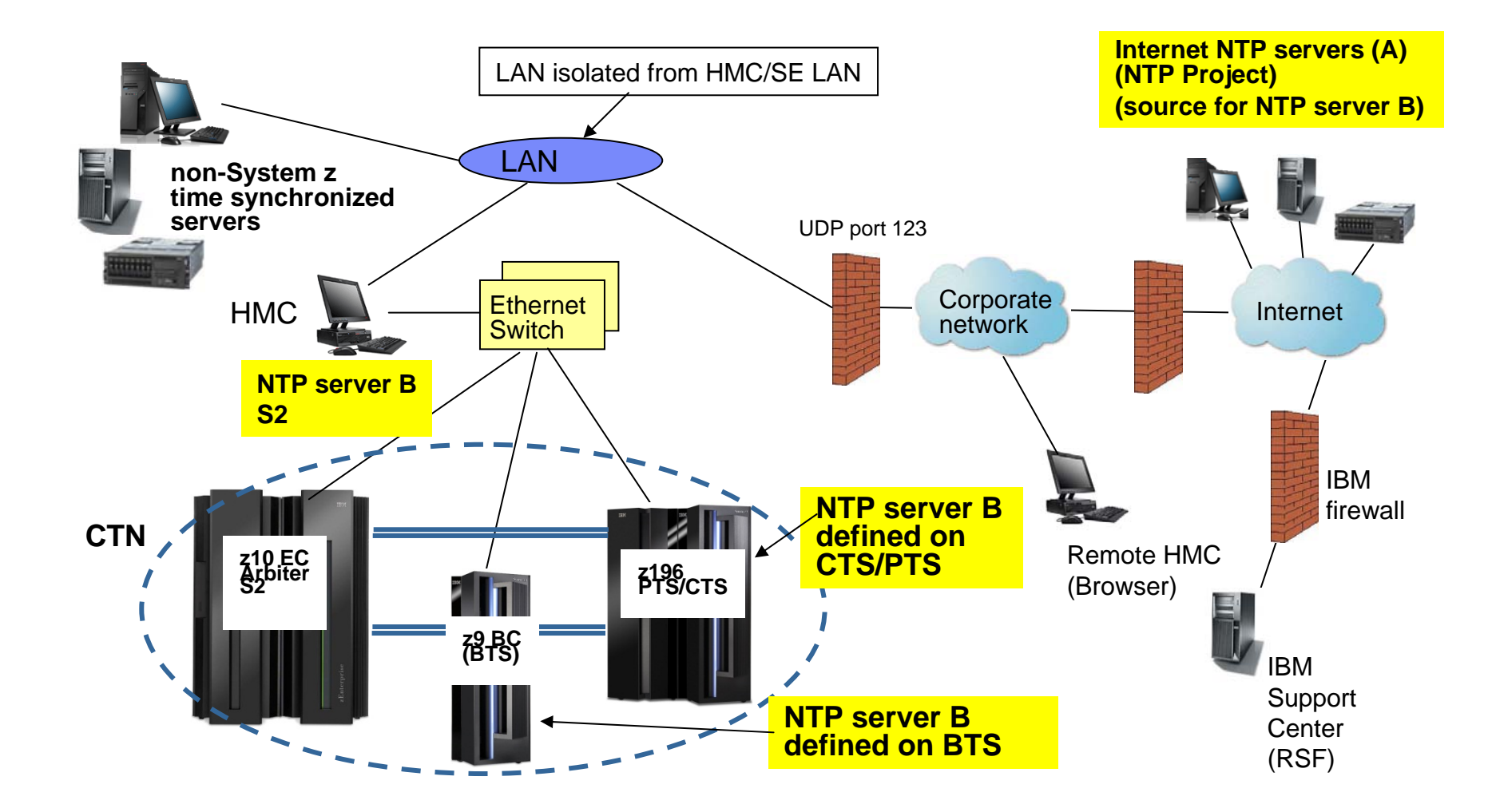

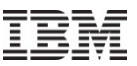

#### Enhanced Accuracy to an External Time Source (ETS)

- Some NTP servers also provide a highly stable, accurate "Pulse per second" (PPS) output
  - ETR card of z10 EC, z10 BC, z9 EC and z9 BC has additional PPS input
  - PPS capability exists on the zEC12, z196 or z114 on the FSP/STP card
  - Each System z has 2 ETR or FSP/STP cards providing capability of attaching to two NTP Servers with PPS output for redundancy
- STP utilizes the PPS signal to provide additional accuracy
  - Accuracy to PPS 10 microseconds
- Only the Current Time Server (CTS) steers the time based on:
  - Timing information sent by Support Element (SE) code
  - PPS signal received by PPS port on ETR card

# Enhanced Accuracy to an External Time Source (ETS) - ETS redundancy on same server (PTS/CTS) example

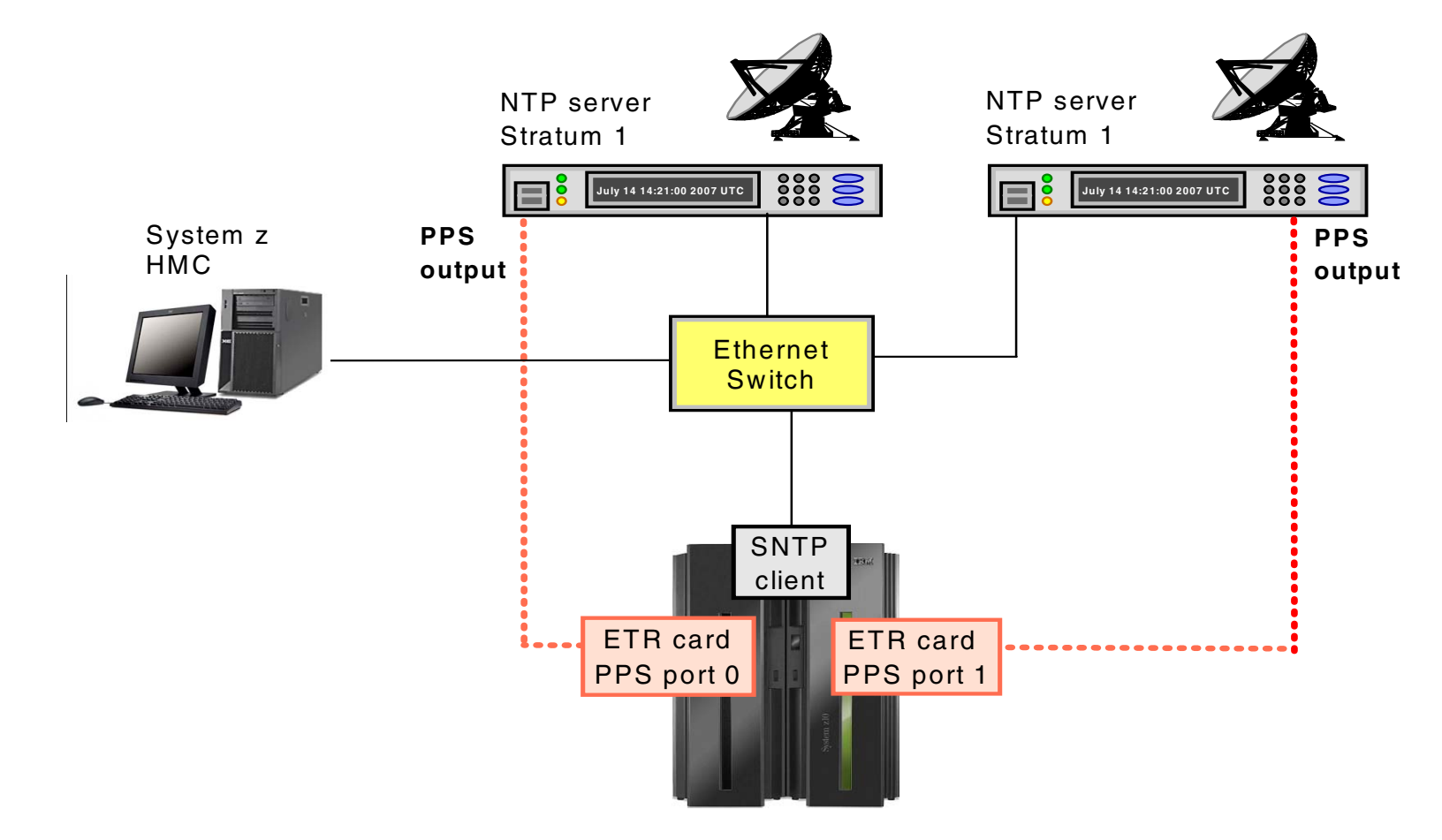

#### NTP Server Redundancy Recommendations

- At least one NTP server must be configured on the PTS/CTS
  - Only the Current Time Server (CTS) makes time adjustments based on information from the NTP Server
- Also recommended to configure at least one NTP server on the BTS
  - Allows continuous NTP server access when BTS becomes the CTS
  - Time adjustments to the STP-only CTN when the PTS/CTS cannot access any of its NTP servers
- STP allows two NTP servers to be configured for every System z server in the STP-only CTN
  - When two NTP servers are configured on the server that has the PTS/CTS role, STP will automatically access the second NTP server configured on the PTS/CTS if the selected NTP server fails.
  - For best availability, configure two NTP servers for both the PTS and the BTS
- NTP servers can also be configured for all servers in the STP-only CTN
  - Provides access to NTP servers if server roles reassigned

#### **Recommendations apply when using NTP servers with or without PPS**

#### Continuous Availability of ETS - two site example

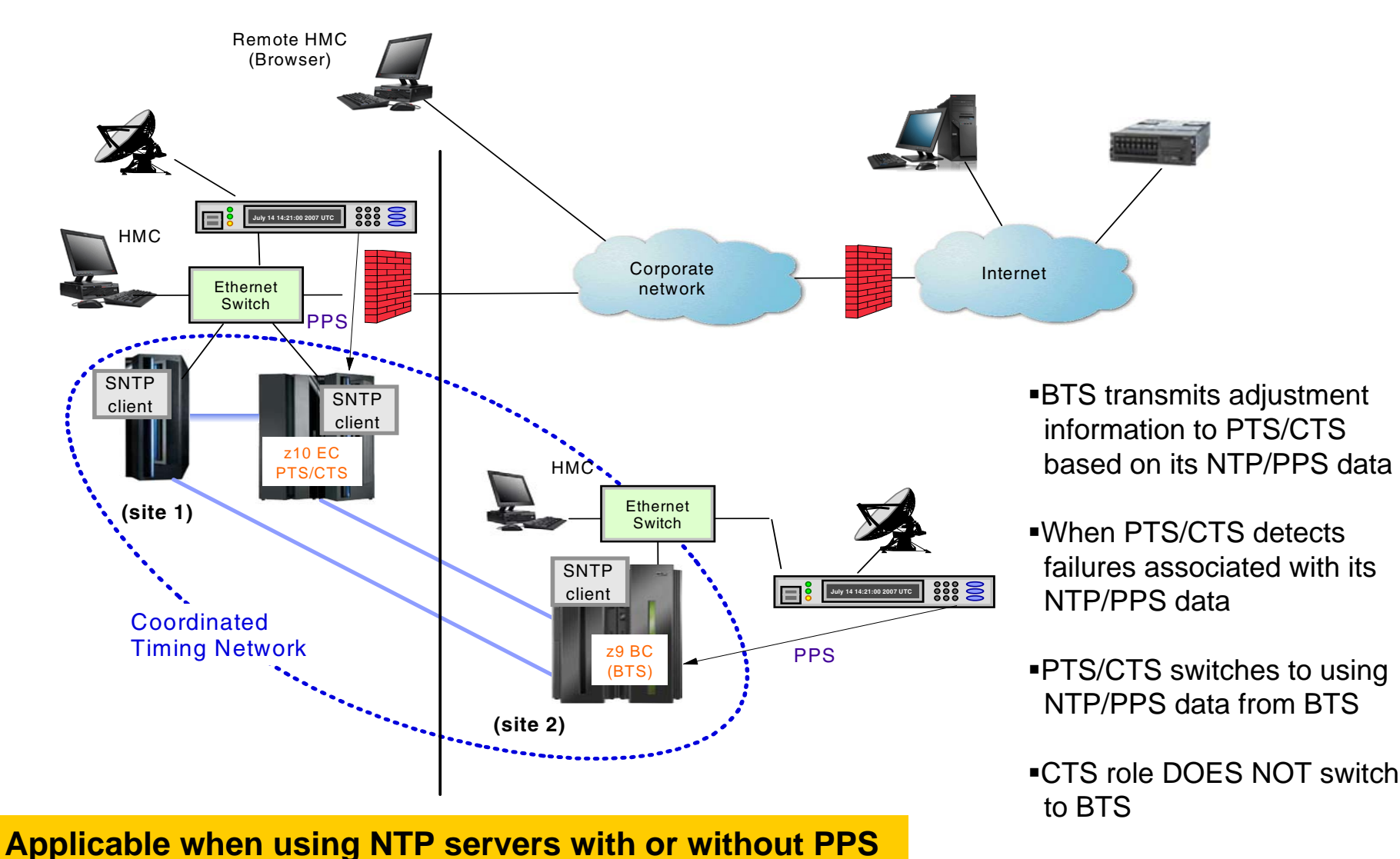

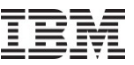

- STP General Overview
- Sysplex Time Task prior to configuring STP
- Planning and Configuring an External Time Source
  - Planning an ETS
  - Configure a NTP Server
- Configuring a STP-only CTN for Single CPC usage
  - Set CTN ID
  - Initialize the time
  - Assign CTN Roles
- Additional Information

#### NTP Server on HMC as ETS

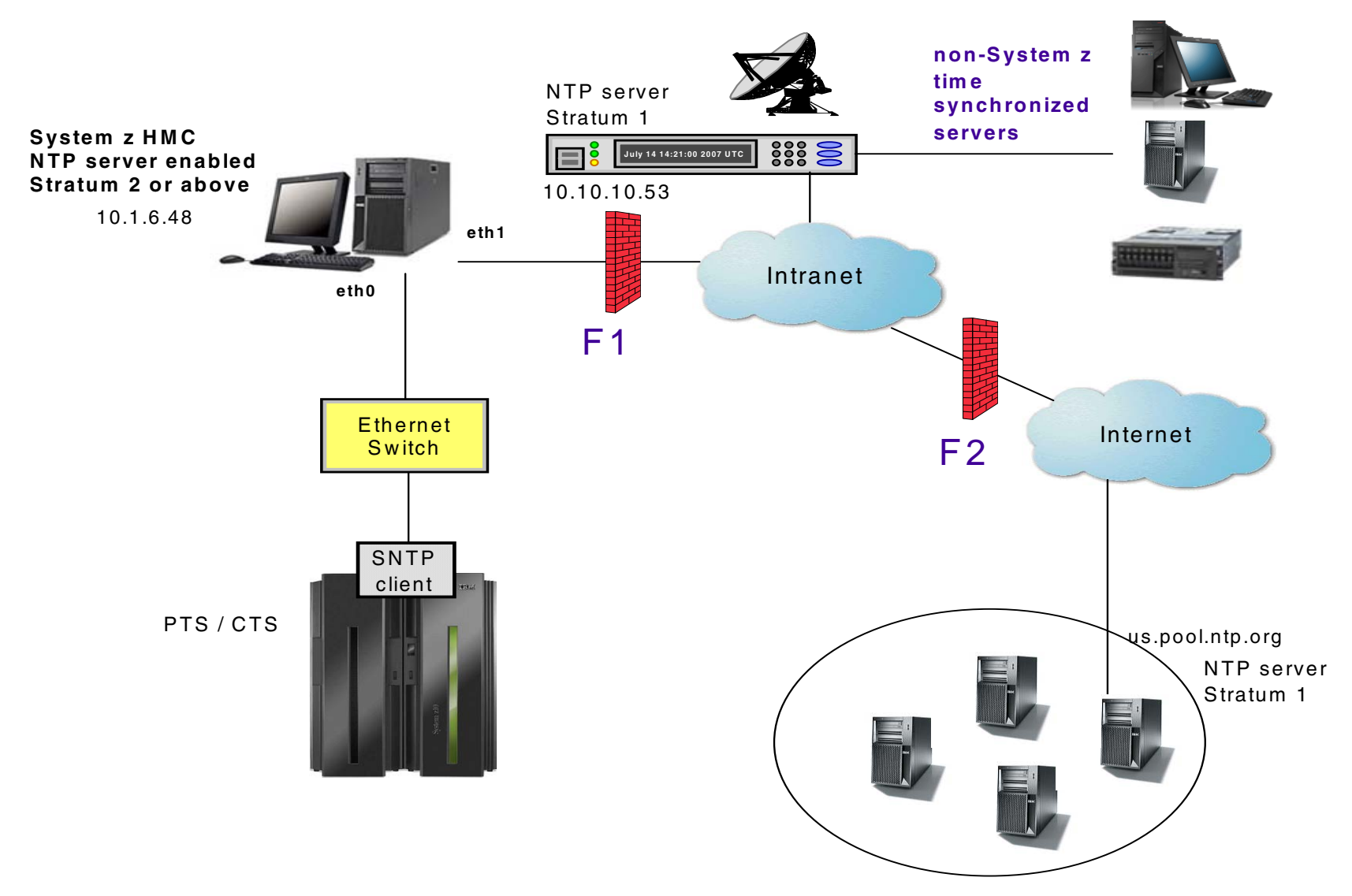

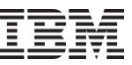

#### **Customize Console Date and Time – initial view**

| 🕙 https://9.12.6.48 - Customize Console Date and Time - Microsoft Internet Explorer 📃 🗖 🔯                                                                                                    |
|----------------------------------------------------------------------------------------------------|
| Customize Console Date and Time Customize Date and Time Configure NTP Settings                                                                                                    |
| This table lists the current time servers used by this Hardware Management Console if<br>the NTP service is enabled. Click "Add NTP Server" to add a new time server or select<br>an existing server and click "Remove NTP Server" to remove a time server.<br>Currently defined time servers in the NTP configuration file :<br>Select Time Server NTP Version Stratum Source Status<br>Add NTP Server Remove NTP Server Query NTP Servers<br>The Network Time Protocol service is currently disabled on this console.<br>Enable NTP service on this console<br>Enable this Hardware Management Console to act as a time server |
| OK Cancel Help                                                                                                    |
| 🙆 Done 🕒 🔮 Internet 🛒                                                                                                    |

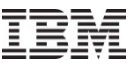

#### Add a corporate NTP server

| HMCCEC12: Customize Console Date  | /Tim 💶 🗖 🔀                                                                                                    |
|-----------------------------------|----------------------------------------------------------------------------------------------------|
| https://9.60.15.106/hmc/wd/T331   |                                                                                                    |
| Add a Network Time Serv           | er 🖪                                                                                                    |
| Enter the time server host name a | r IP address :                                                                                                    |
| Select the NTP protocol version : | and the second                                                                                                    |
| Not specified                     |                                                                                                    |
| OK Cancel Help                    | $\mathcal{I}_{\mathcal{G}_{\mathcal{G}}}}}}}}}}$ |
| Done                              | 9.60.15.106                                                                                                    |

 The server host name or the IP address of a known NTP server must be entered in this window.

#### **Enable NTP service on this console**

| This table lists the current time servers<br>NTP service is enabled. Click "Add N"<br>server and click "Remove NTP Server<br>Currently defined time servers in the N<br>Select Time Server NTP Version<br>10.10.10.53 Not specified<br>us.pool.ntp.org Not specified<br>Add NTP Server Remove<br>The Network Time Protocol service is | s used by this Har<br>IP Server" to add<br>" to remove a time<br>ITP configuration<br>Stratum Source<br>I ACTS<br>2 209.81.9 | rdware Managemer<br>I a new time server<br>e server.<br>Ifile :<br>Status<br>Success | t console if the<br>or select an existing |
|----------------------------------------------------------------------------------------------------|----------------------------------------------------------------------------------------------------|--------------------------------------------------------------------------------------|-------------------------------------------|
| 10.10.10.53 Not specified     us.pool.ntp.org Not specified     Add NTP Server     Remove The Network Time Protocol service is                                                                                                    | 1 ACTS<br>2 209.81.9                                                                                                    | Success                                                                              |                                           |
| us.pool.ntp.org Not specified     Add NTP Server     Bemove The Network Time Protocol service is                                                                                                    | 2 209.81.9                                                                                                    |                                                                                      |                                           |
| Add NTP Server Remove                                                                                                    |                                                                                                    | 9.7 Success                                                                          |                                           |
| he Network Time Protocol service is                                                                                                    | NTP Server                                                                                                    | Query NTP Server                                                                     | s                                         |
| <ul> <li>Enable NTP service on this conso</li> <li>Enable this Hardware Management</li> <li>Cancel Help</li> </ul>                                                                                                    | currently disabled<br>le<br>nt Console to act a                                                                              | d on this console.<br>as a time server                                               |                                           |

- To turn on the NTP service, check the "Enable NTP service on this console" checkbox and click OK.
- When you click OK, you should be able to see the console clock at the bottom right corner get updated to the server's time.
- Even though the time change is instantaneous, it still takes time for the console's NTP code to ensure that the HMC's NTP server has started properly.

#### **Enable this Hardware Management Console to act as a time server**

| 🔇 Customize Conse                                                                                         | ble Date and Time                                                                                  |                                                                                    |                                                        |                    |
|----------------------------------------------------------------------------------------------------|----------------------------------------------------------------------------------------------------|------------------------------------------------------------------------------------|--------------------------------------------------------|--------------------|
| Customize Date and Time                                                                                   | Configure NTP Setting                                                                              | s                                                                                  | 法教理 各层 书                                               | 2600               |
| This table lists the curr<br>NTP service is enabled<br>existing server and clic<br>Currently defined time | ent time servers used b<br>I. Click "Add NTP Serv<br>k "Remove NTP Serve<br>servers in the NTP con | y this Hardware I<br>er" to add a new t<br>r" to remove a tim<br>figuration file : | Management Conso<br>time server or selec<br>le server. | ble if the<br>t an |
| Select Time Server                                                                                        | NTP Version Stratum                                                                                | Source                                                                             | Status                                                 |                    |
| 10.10.10.53                                                                                               | Not specified 1                                                                                    | ACTS                                                                               | Success                                                |                    |
| us.pool.ntp.org                                                                                           | Not specified 2                                                                                    | 209.51.161.238                                                                     | Success                                                |                    |
| Add NTP Server                                                                                            | Remove NTP Ser                                                                                     | Ver Query                                                                          | / NTP Servers                                          |                    |
| The Network Time Pro                                                                                      | tocol service is currentl<br>e on this console<br>are Management Conso                             | y enabled on this<br>ble to act as a tim                                           | e console.                                             |                    |
| Cancel Help                                                                                               |                                                                                                    |                                                                                    |                                                        |                    |

To allow another HMC console, TKE console, or an STP-only CTN to use the HMC as a NTP server, check the "Enable this Hardware Management Console to act as a time server" checkbox and click the OK button.

## Configuring an NTP server on the PTS/CTS

| 'iming<br>Jetwork                                                                                | Network<br>Configuration                                                                                                   | ETR<br>Configuration                                                                                  | ETR<br>Status                                                                                  | STP<br>Configuration                                                                        | STP<br>Status                                                     | ETS<br>Configuration                                                             |
|--------------------------------------------------------------------------------------------------|----------------------------------------------------------------------------------------------------|----------------------------------------------------------------------------------------------------|------------------------------------------------------------------------------------------------|---------------------------------------------------------------------------------------------|-------------------------------------------------------------------|----------------------------------------------------------------------------------|
| - Note<br>This CPC<br>to become<br>configuration<br>logged. If a<br>the ETS fo<br>source for the | does not have the ro<br>the Current Time So<br>on is recommended<br>in ETS is configured<br>r the STP-only CTN<br>the CTN. | ole of Current Tir<br>erver, if necessar<br>I. If an ETS is cor<br>d as NTP or NTP<br>I. Changes made | ne Server for ar<br>y. If you plan to<br>figured, the ET<br>with pulse per s<br>to the ETS con | STP-only CTN<br>attach to an ET<br>device is mon<br>second (PPS), it<br>figuration for this | . However<br>S device, a<br>itored and<br>provides i<br>s CPC may | , it is configured<br>an ETS<br>errors are<br>redundancy of<br>y affect the time |
| OUse dia<br>⊙Use <u>N</u> T<br>OUse NT                                                           | I out if configured of<br>P<br>P with <u>p</u> ulse per se                                                                 | n Hardware Man<br>cond (PPS)                                                                          | agement Consc                                                                                  | le                                                                                          |                                                                   |                                                                                  |
| OUse dia<br>OUse NT<br>OUse NT                                                                   | I out if configured of<br>P<br>P with <u>p</u> ulse per se<br>Server Information –                                         | n Hardware Man<br>cond (PPS)                                                                          | agement Conso                                                                                  | Status                                                                                      |                                                                   |                                                                                  |
| OUse dia<br>OUse NT<br>OUse NT<br>NTP Time<br>Select Co                                          | I out if configured of<br>P<br>With <u>p</u> ulse per se<br>Server Information –<br>nfigured NTP Time<br>10.1.6.48         | n Hardware Man<br>cond (PPS)<br>Server Str<br>2                                                       | agement Consc<br>ratum Source<br>10.10.10.                                                     | le<br>Status<br>53 Success                                                                  |                                                                   |                                                                                  |
| OUse dia<br>OUse NT<br>OUse NT<br>OUse NT<br>Select Co                                           | I out if configured of<br>P<br>P with <u>p</u> ulse per se<br>Server Information –<br>nfigured NTP Time<br>I 10.1.6.48     | n Hardware Man<br>cond (PPS)<br>Server Str<br>2                                                       | agement Conso<br>ratum Source<br>10.10.10.                                                     | Status<br>53 Success                                                                        |                                                                   |                                                                                  |

- This is the IP address of the HMC NTP Server residing on the *private* network.
- It is different from the IP address of the NTP server on the corporate network.

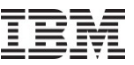

- STP General Overview
- Sysplex Time Task prior to configuring STP
- Planning and Configuring an External Time Source
  - Planning an ETS
  - Configure a NTP Server
- Configuring a STP-only CTN for Single CPC usage
  - Set CTN ID
  - Initialize the time
  - Assign CTN Roles
- Additional Information

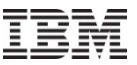

#### **Preparatory Work**

- General Pre-Implementation Tasks
  - Hardware
    - Install FC 1021 to STP-enable the processor
    - Check hardware and HMC driver levels
  - Software
    - All systems at a STP-supported z/OS release with latest RSUs applied.
    - z/OS → CLOCKxx was updated (Note: These are the default values)
      - ✓ STPMODE=YES
      - ✓ STPZONE=YES
    - IPL all systems\*.

\* Images must be IPL'ed after installing new STP maintenance and STP FC 1021.

As we have only one zCPC in this configuration, setting the STP mode is a **disruptive** action

## IBM

## $z/OS \rightarrow Update CLOCKxx statements$

- OPERATOR PROMPT|NOPROMPT
- TIMEZONE W|E hh.mm.ss
- ETRMODE YES|NO
- ETRZONE YES|NO
- SIMETRID nn
  - -nn = 0 31
- STPMODE\* YES|NO
  - Specifies whether z/OS is using STP timing mode
  - STPMODE YES default
- STPZONE<sup>\*</sup> YES|NO
  - Specifies whether the system is to get the time zone constant from STP
- ETRDELTA ss
  - -ss = 0 99 seconds
- TIMEDELTA\* ss
  - ss = 0 99 seconds

| <u>Example</u> | <u>):</u> |
|----------------|-----------|
| OPERATOR       | NOPROMPT  |
| ETRMODE        | NO        |
| ETRZONE        | NO        |
| STPMODE        | YES       |
| STPZONE        | YES       |

#### \* New statements for STP

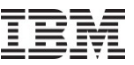

- STP General Overview
- Sysplex Time Task prior to configuring STP
- Planning and Configuring an External Time Source
  - Planning an ETS
  - Configure a NTP Server
- Configuring a STP-only CTN for Single CPC usage
  - Set CTN ID
  - Initialize the time
  - Assign CTN Roles
- Additional Information

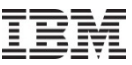

## Set CTN ID

| System (Sysplex) Time for P001BC37                                            |                                                                                                    |
|-------------------------------------------------------------------------------|----------------------------------------------------------------------------------------------------|
| Timing<br>NetworkNetworkSTP<br>ConfigurationSTP<br>StatusETS<br>Configuration |                                                                                                    |
| Coordinated timing network ID gkdstp -                                        |                                                                                                    |
| Apply Save STP Debug Data                                                     |                                                                                                    |
| Refresh Cancel Help                                                           | Local Coordinated Timing Network ID Change<br>Confirmation - P001BC37                                                                                                    |
|                                                                               | This CPC is joining an STP-only CTN.<br>The Current Time Server (CPC) defined for the STP-only CTN<br>will provide the necessary time information.<br>Do you want to continue to apply the configuration changes?<br>ACT37363<br>Yes No |
| <ul> <li>Enter your CTN ID</li> </ul>                                         | Local Coordinated Timing Network ID Change     PO01BC37  Setting the local Coordinated Timing Network ID was successful.  ACT37315  OK                                                                                                  |

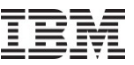

- STP General Overview
- Sysplex Time Task prior to configuring STP
- Planning and Configuring an External Time Source
  - Planning an ETS
  - Configure a NTP Server
- Configuring a STP-only CTN for Single CPC usage
  - Set CTN ID
  - Initialize the time
  - Assign CTN Roles
- Additional Information

IBM

#### Initialize time

Initialize Time button is accessed from the Network Configuration tab

| Network                                                             | Network<br>Configuration                                                            | STP<br>Configuration                     | STP<br>Status | ETS<br>Configuration |   |
|---------------------------------------------------------------------|-------------------------------------------------------------------------------------|------------------------------------------|---------------|----------------------|---|
| Current                                                             | Network Configui                                                                    | ration —                                 |               |                      |   |
| Configu<br>Preferr                                                  | ured at (UTC):<br>ed time ser∨er (                                                  | CPC) Not con                             | figured       |                      | • |
| Backup                                                              | ackup time server (CPC) Not configured                                              |                                          |               |                      | - |
| Arbiter                                                             |                                                                                     | Not configured                           |               |                      | - |
| <u>□</u> Only                                                       | allow the server<br>e configuration                                                 | (s) specified                            | above to      | be in the CTN        |   |
| – <i>Curren</i>                                                     | nt Time Server (CP                                                                  | C)                                       |               |                      |   |
| □ <u>F</u> orce<br><i>Curren</i><br>● <u>P</u> rei<br>O <u>B</u> ac | t Time Server (CP<br>ferred time ser∨<br>kup time ser∨er                            | C)<br>rer (CPC)<br>(CPC)                 |               |                      |   |
| Coordir                                                             | <i>t Time Server (CP</i><br>ferred time serv<br>kup time server<br>nated timing net | C)<br>rer (CPC)<br>(CPC)<br>work ID gkds | tp            |                      | - |

Initialize Time button enabled ONLY IF

- CTS and PTS roles have not been assigned
- Do not assign roles prior to initializing time

**Important:** Initializing the time must be done on the server that will become the Current Time Server for the STP-only CTN.

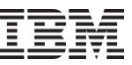

#### Initialize time

| Prior to setting the network config | guration, some initial time |
|-------------------------------------|-----------------------------|
| values must be set on the server    | (CPC) that will be assigned |
| the role of the Current Time Serve  | er.                         |
| - Task                              | Complete                    |
| •Set leap seconds                   |                             |
| O Set time zone                     |                             |
| O Set data and time                 |                             |
|                                     |                             |
|                                     |                             |

- Clicking Initialize Time on the Network Configuration tab displays the Initialize Time window
- There are three radio buttons on the window, each representing a task that needs to be completed before a Network Configuration can be applied to an STP-only CTN.

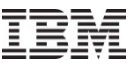

#### Set Leap Seconds

| Adjust Leap Second Off | set - P001BC37 🔳                                  |
|------------------------|---------------------------------------------------|
| Current Leap Seconds   |                                                   |
| Onser                  | 🚹 Leap Second Offset Adjustment - P001BC37 🔳      |
| OK Cancel Help         | The leap second offset adjustment was successful. |
|                        | ACT37322                                          |
|                        | OK                                                |

- Although the installation may not be sensitive to leap seconds, a valid Leap Seconds Offset value needs to be entered to complete the Initialize Time task.
- If Leap Seconds are not used, enter a zero value.

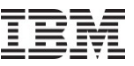

#### Set Time Zone

| Adjust Time Zone Offset - P001B                                                                                          | C37                                                         |
|----------------------------------------------------------------------------------------------------|-------------------------------------------------------------|
| Current Time Zone                                                                                                    |                                                             |
| Time zone (UTC+01:00) Central European Ti                                                                                | me (France, Germany) (CET/CEST)                             |
| Daylight saving time offset (hours : minutes<br>⊙Automatically adjust<br>OSet standard time<br>OSet daylight saving time | s):1:00 Time Zone Algorithm - P001BC37                      |
| OK Cancel Help                                                                                                    | Setting the time zone algorithm was successful.<br>ACT37328 |

- Automatically adjust is selected by default when the time zone selected supports automatic adjustment of daylight saving time. Otherwise, this button is disabled.
- Even if automatic adjustment is supported, the user still has the option of selecting Set standard time or Set daylight saving time.

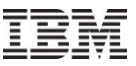

#### Set date and time

| Set Date and Time - P001BC37                                                                               |                     |                  |
|----------------------------------------------------------------------------------------------------|---------------------|------------------|
| Set date and time                                                                                          | Date 13.07.12       | Time 18:08:35    |
| ONe the configured External time Source to set date and time<br>OModify time by delta to set date and time | Delta +00:00:00.000 | +/- hh:mm:ss.mmm |
| OK Cancel Help                                                                                             |                     |                  |

- If the local date and time are to be set to specific values, click the Set date and time button.
- If an ETS is configured, the date and time should be initialized by selecting the option Use External Time Source to set date and time

Regardless of the method chosen, STP uses the information to calculate the Coordinated Server Time and set the servers' TOD clock when the OK button is clicked.

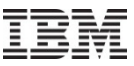

#### Initialize Time - completed

| Prior to setting the network configur<br>values must be set on the server (CF | ation, some initial time<br>PC) that will be assigned |
|-------------------------------------------------------------------------------|-------------------------------------------------------|
| - Task ————————————————————————————————————                                   | - Complete                                            |
| OSet leap seconds<br>OSet time zone                                           |                                                       |

- At this point, the three tasks on the Initialize Time window have a check mark in the Complete column
- The user needs to click Cancel to exit the Initialize Time task and return to the Network Configuration tab.

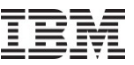

- STP General Overview
- Sysplex Time Task prior to configuring STP
- Planning and Configuring an External Time Source
  - Planning an ETS
  - Configure a NTP Server
- Configuring a STP-only CTN for Single CPC usage
  - Set CTN ID
  - Initialize the time
  - Assign CTN Roles
- Additional Information

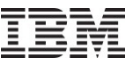

## Assign Server Roles

| letwork                                                      | Network<br>Configuration                                 | STP<br>Configuration STP<br>Status Configuration | on       |
|--------------------------------------------------------------|----------------------------------------------------------|--------------------------------------------------|----------|
| Current                                                      | t Network Configui                                       | ration                                           |          |
| Configu<br>Preferr                                           | ured at (UTC):<br>ed time server (                       | CPC) Not configured                              | <b>.</b> |
| Backup                                                       | > time ser∨er (CF                                        | <sup>2</sup> C) Not configured                   | •        |
| Arbiter                                                      |                                                          | Not configured                                   | -        |
| □ <u>O</u> nly<br>□ <u>F</u> orc                             | allow the server<br>e configuration                      | (s) specified above to be in the (               | CTN      |
| - Currer                                                     | ie mile server (er                                       |                                                  |          |
| - <i>Currer</i><br>⊙ <u>P</u> re<br>O <u>B</u> ac            | ferred time serv<br>kup time server                      | rer (CPC)<br>(CPC)                               |          |
| - <i>Currer</i><br>@ <u>P</u> re<br>O <u>B</u> ac<br>Coordir | ferred time serv<br>kup time server:<br>nated timing net | rer (CPC)<br>(CPC)<br>work IDgkdstp              | -        |

- Initialize Time task is complete
- Apply button is enabled
  - Server roles can now be assigned

### Assign PTS/CTS

| letwork                                     | Network<br>Configuration                                  | STP<br>Configuration                                                                                                    | STP<br>Status | ETS<br>Configuration |      |
|---------------------------------------------|-----------------------------------------------------------|----------------------------------------------------------------------------------------------------|---------------|----------------------|------|
| Current                                     | Network Configui                                          | ration ———                                                                                                    |               |                      |      |
| Configu<br>Preferr                          | ured at (UTC):<br>ed time ser∨er (                        | CPC) P001BC                                                                                                    | :37 (STP      | ID: gkdstp)          | -    |
| Backup                                      | time server (CF                                           | PC) Not con                                                                                                    | figured       |                      |      |
| Arbiter                                     |                                                           | Not con                                                                                                    | figured       |                      | -    |
| ☑ <u>O</u> nly<br>□Eorco<br>- <i>Currer</i> | allow the server<br>e configuration<br>at Time Server (CP | (s) specified                                                                                                    | above to      | be in the CTN        | 1    |
| ⊙ <u>P</u> re<br>O <u>B</u> ac              | ferred time serv<br>kup time server                       | er (CPC)<br>(CPC)                                                                                                    |               |                      |      |
| Coordir                                     | nated timing net                                          | work ID gkds                                                                                                    | tp            |                      | -    |
|                                             |                                                           | of the contract of the contract of the contrac | 11 A          |                      | 0.12 |

 Because the PTS will be the only server assigned, it has to be the CTS

#### Only allow the server(s) specified above to be in the

<u>CTN</u> to save STP configuration and time information across Power on Resets or power outages (http://www.ibm.com/support/techdocs/at smastr.nsf/WebIndex/TD105103)

 Force configuration box must be specified when configuring a new STPonly CTN for the first time in order to bypass connectivity verification, as a Current Time Server does not yet exist.

#### Verify on HMC – Timing Network tab

| - Coordinated Server Time<br>Time: 10:17:08<br>Date: 13.07.12<br>Time zone:(UTC+01:00) Central European Time (France, Germany) (CET/CEST)<br>Currently: CEST<br>- Offsets<br>Leap second: 0<br>Time zone offset from UTC: 1:00<br>Daylight saving time (hours : minutes):1:00<br>- Network<br>Timing network type: STP-only CTN<br>Coordinated timing network (CTN) ID:gkdstp - | Network                                         | Network<br>Configuration                        | STP<br>Configuration   | STP<br>Status      | ETS<br>Configuration |                    |
|----------------------------------------------------------------------------------------------------|-------------------------------------------------|-------------------------------------------------|------------------------|--------------------|----------------------|--------------------|
| Time: 10:17:08 Date: 13.07.12 Time zone:(UTC+01:00) Central European Time (France, Germany) (CET/CEST) Currently: CEST Offsets Leap second: 0 Time zone offset from UTC: 1:00 Daylight saving time (hours : minutes):1:00 Network Timing network type: STP-only CTN Coordinated timing network (CTN) ID:gkdstp -                                                                | Coordina                                        | ted Server Time                                 | 9                      |                    |                      |                    |
| Offsets       0         Leap second:       0         Time zone offset from UTC:       1 : 00         Daylight saving time (hours : minutes):1 : 00         Network         Timing network type:       STP-only CTN         Coordinated timing network (CTN) ID:gkdstp -         CTN times network                                                                               | Time:<br>Date:<br>Time zor<br>Currentl <u>\</u> | 10:17:08<br>13.07.12<br>ne:(UTC+01:0<br>y: CEST | 0) Central Eur         | opean 1            | Γime (France, Ge     | ermany) (CET/CEST) |
| Leap second: 0<br>Time zone offset from UTC: 1 : 00<br>Daylight saving time (hours : minutes):1 : 00<br>Network<br>Timing network type: STP-only CTN<br>Coordinated timing network (CTN) ID:gkdstp -                                                                                                    | Offsets -                                       |                                                 |                        |                    |                      |                    |
| Network<br>Timing network type: STP-only CTN<br>Coordinated timing network (CTN) ID:gkdstp -                                                                                                    | Leap seo<br>Time zor<br>Daylight                | cond:<br>ne offset from<br>saving time (ł       | UTC:<br>nours : minute | 0<br>1:0<br>s):1:0 | 0                    |                    |
| Timing network type: STP-only CTN<br>Coordinated timing network (CTN) ID:gkdstp -                                                                                                    | Network                                         | 3046 52                                         |                        | 7.0                |                      |                    |
|                                                                                                    | Timing n<br>Coordina                            | etwork type:<br>ated timing ne                  | twork (CTN) II         | STP-o<br>D:gkdst   | nly CTN<br>p -       |                    |
|                                                                                                    |                                                 |                                                 |                        |                    |                      | 1.6                |

Time field of the Coordinated Server Time section identifies the current time on the server.

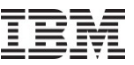

#### Verify on HMC- STP Status tab

#### **STP Timing Mode – Stratum 1**

| Network                                     | Network<br>Configurat                          | ion Col                   | o<br>nfiguration                 | STP<br>Status        | ETS<br>Configura | tion           |                  |                       |                        |
|---------------------------------------------|------------------------------------------------|---------------------------|----------------------------------|----------------------|------------------|----------------|------------------|-----------------------|------------------------|
| 'iming s                                    | tate:                                          |                           | Sync                             | hronized             |                  |                |                  |                       |                        |
| Jsable c                                    | lock sour                                      | ce:                       | Yes                              |                      |                  |                |                  |                       |                        |
| liming n                                    | node:                                          |                           | STP (                            | Server T             | me Proto         | ocol)          |                  |                       |                        |
| Stratum                                     | level:                                         |                           | 1                                |                      |                  |                |                  |                       |                        |
| Maximur                                     | m timing s                                     | tratum                    | level:3                          |                      |                  |                |                  |                       |                        |
| Vavimu                                      | CTD.                                           | 2000 and an               |                                  |                      |                  |                |                  |                       |                        |
| - System                                    | n STP Vers                                     | sion:<br>1                | 4                                |                      |                  |                |                  |                       |                        |
| - System<br>Local S<br>Link Id              | m STP Vers<br>Information<br>TP<br>entifier(s) | sion:<br>Remoto<br>Type-M | 4<br>e Directly /<br>IFG-Plant-S | Attached<br>Sequence | System           | System<br>Name | Stratum<br>Level | Active STP<br>Version | Maximum STP<br>Version |
| - System<br>Local S<br>Link Id<br>- Local U | n STP Vers<br>Information<br>TP<br>entifier(s) | Remoti<br>Type-N          | 4<br>e Directly /<br>IFG-Plant-S | Attached<br>Sequence | System           | System<br>Name | Stratum<br>Level | Active STP<br>Version | Maximum STP<br>Version |

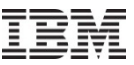

#### z/OS Verification – DISPLAY ETR / D XCF,S,ALL

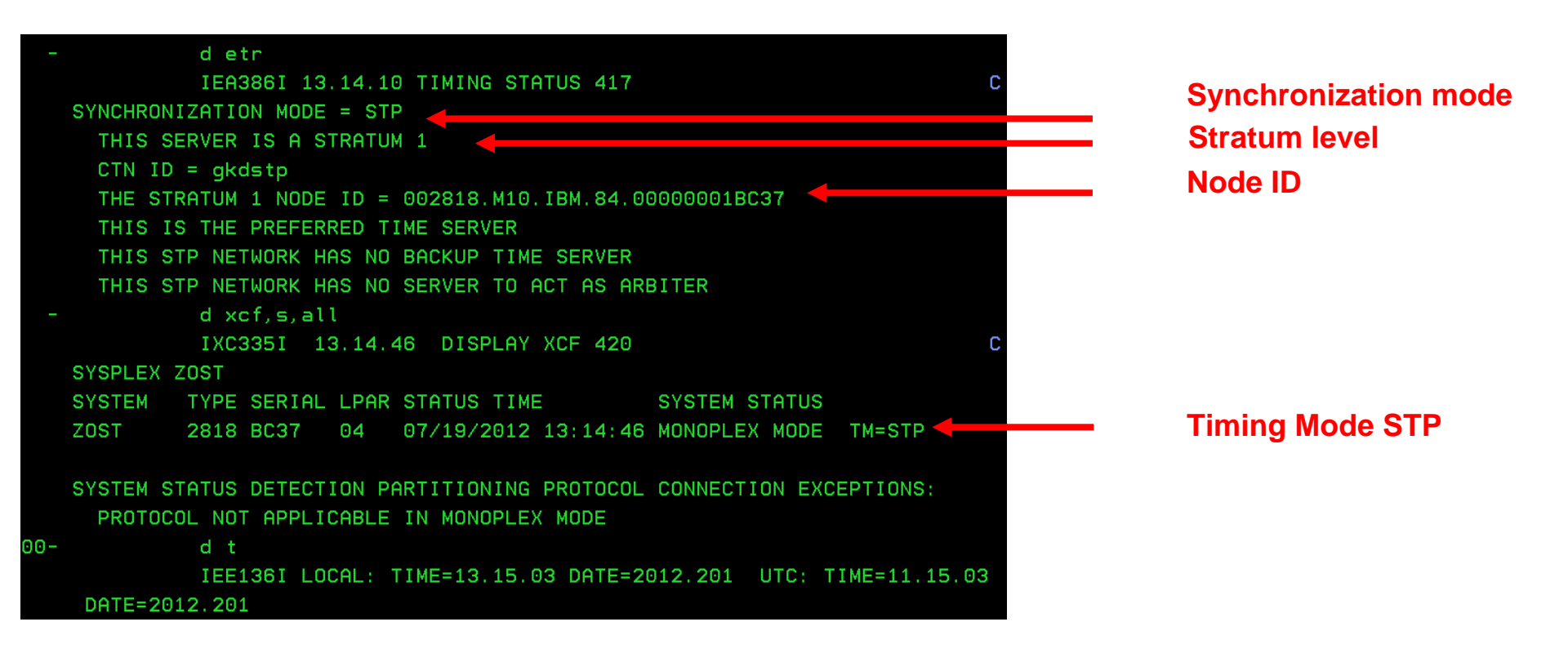

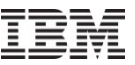

- STP General Overview
- Sysplex Time Task prior to configuring STP
- Planning and Configuring an External Time Source
  - Planning an ETS
  - Configure a NTP Server
- Configuring a STP-only CTN for Single CPC usage
  - Set CTN ID
  - Initialize the time
  - Assign CTN Roles
- Additional Information

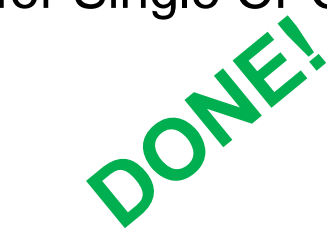

#### Additional Information

- Redbooks®
  - Server Time Protocol Planning Guide SG24-7280
  - Server Time Protocol Implementation Guide SG24-7281
  - Server Time Protocol Recovery Guide, SG24-7380
- Education
  - Introduction to Server Time Protocol (STP)
    - Available on Resource Link™
    - www.ibm.com/servers/resourcelink/hom03010.nsf?OpenDatabase
- STP Web site
  - www.ibm.com/systems/z/advantages/pso/stp/hardware.html
- Systems Assurance
  - The IBM team is required to complete a Systems Assurance Review (SAPR Guide SA06-012) and to complete the Systems Assurance Confirmation Form via Resource Link

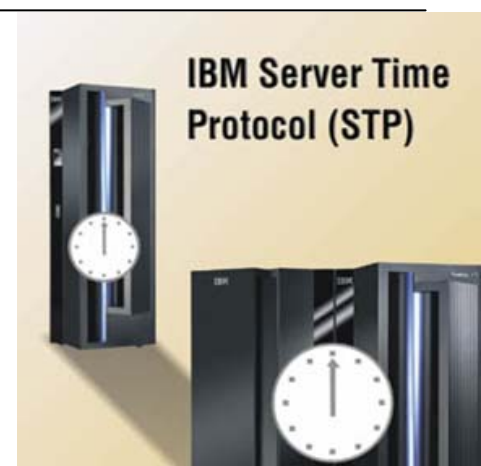

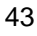

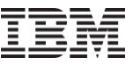

#### Trademarks

 For a complete list of IBM Trademarks, see ibm.com/legal/copytrade.shtml